- 1. Login to your roundcube email using your CSE LDAP.
- 2. Go to Settings -> Filters -> roundcube

| roundcube 🍣  |             |         | 🔀 Mail    | 👤 Contacts | Help | 🔅 Settings |
|--------------|-------------|---------|-----------|------------|------|------------|
| ~            |             |         |           |            |      |            |
|              |             |         |           |            |      |            |
| Settings     | Filter sets | Filters |           |            |      |            |
| Preferences  | roundcube   |         |           |            |      |            |
| Folders      |             |         |           |            |      |            |
| 1 Identities |             |         |           |            |      |            |
| Responses    |             |         |           |            |      |            |
| 🕪 PGP Keys   |             |         | $\bigcap$ |            |      |            |
| Y Filters    |             |         |           | L          |      |            |
| 🔆 User info  |             |         |           | 2/         |      |            |
|              |             |         |           |            |      |            |
|              |             |         |           |            |      |            |
|              |             |         |           |            |      |            |
|              |             |         |           |            |      |            |
|              |             |         |           |            |      |            |
|              |             |         |           |            |      |            |
|              | + 4-        | + 0-    |           |            |      |            |

3. Add a filter(use + sign in the Filters section) with any name that you want to give to this filter(Eg. vacation)

| roundcube 🍣                                                                                 |             |         | 🔀 Mail 👤 Contacts 🕐 Help 🌞 Settings                                                                                                    |
|---------------------------------------------------------------------------------------------|-------------|---------|----------------------------------------------------------------------------------------------------|
| Sottings                                                                                    | Filter sets | Filters | Eiller definition                                                                                                    |
| Preferences     Folders     Identities     Responses     PGP Keys     Filters     User info | roundcube   |         | Filter name: vacation For incoming mail: On atching all of the following rules I massages Subject V contains V  One contains One contains One contai |
|                                                                                             | + •         | + •     | Save Filter disabled                                                                                                    |

4. Choose from the options: for which set of "incoming mail" do you want to auto-reply (eg. all messages) and choose "Reply with message" option(as shown below). Add your message body, subject and keep "Reply sender address" and "My e-mail address" same(as yours).

| Filter name: vacation          |                                                                                       |                  |  |  |  |  |
|--------------------------------|---------------------------------------------------------------------------------------|------------------|--|--|--|--|
| For incoming mail:             |                                                                                       |                  |  |  |  |  |
| O matching all of the followin | ig rules $\bigcirc$ matching any of the following rules $igoldsymbol{0}$ all messages |                  |  |  |  |  |
| execute the following action   | s:                                                                                    |                  |  |  |  |  |
|                                |                                                                                       |                  |  |  |  |  |
| Reply with message             | ✓ Message body (vacation reason):                                                     | + -              |  |  |  |  |
|                                | Thanks for reaching me out.                                                           |                  |  |  |  |  |
|                                | May) up until Sunday(29th May). I will get back                                       |                  |  |  |  |  |
|                                | to you as early as possible.                                                          |                  |  |  |  |  |
|                                | Inanks.                                                                               |                  |  |  |  |  |
|                                | 4                                                                                     | 1                |  |  |  |  |
|                                | Message subject:                                                                      | Message subject: |  |  |  |  |
|                                | Vacation: Out of Office                                                               |                  |  |  |  |  |
|                                | Reply sender address:                                                                 |                  |  |  |  |  |
|                                | rajershi@cse.iitb.ac.in                                                               |                  |  |  |  |  |
|                                | My e-mail addresses:                                                                  |                  |  |  |  |  |
|                                | Fill with all my addresses                                                            |                  |  |  |  |  |
|                                | How often send messages (in days):                                                    |                  |  |  |  |  |
|                                | 1                                                                                     |                  |  |  |  |  |
| L                              |                                                                                       |                  |  |  |  |  |
|                                |                                                                                       |                  |  |  |  |  |
|                                |                                                                                       |                  |  |  |  |  |

5. Put "How often send messages (in days)" to 1.

- 6. Click the Save button at the bottom and the autoresponder will be active.
- 7. To disable this filter/auto-responder, check the Filter disabled box next to the Save button.